# How to sign in to Titan Communities

Lane Community College

## Step 1: From the lanecc.edu home page click the tab that says "Engage"

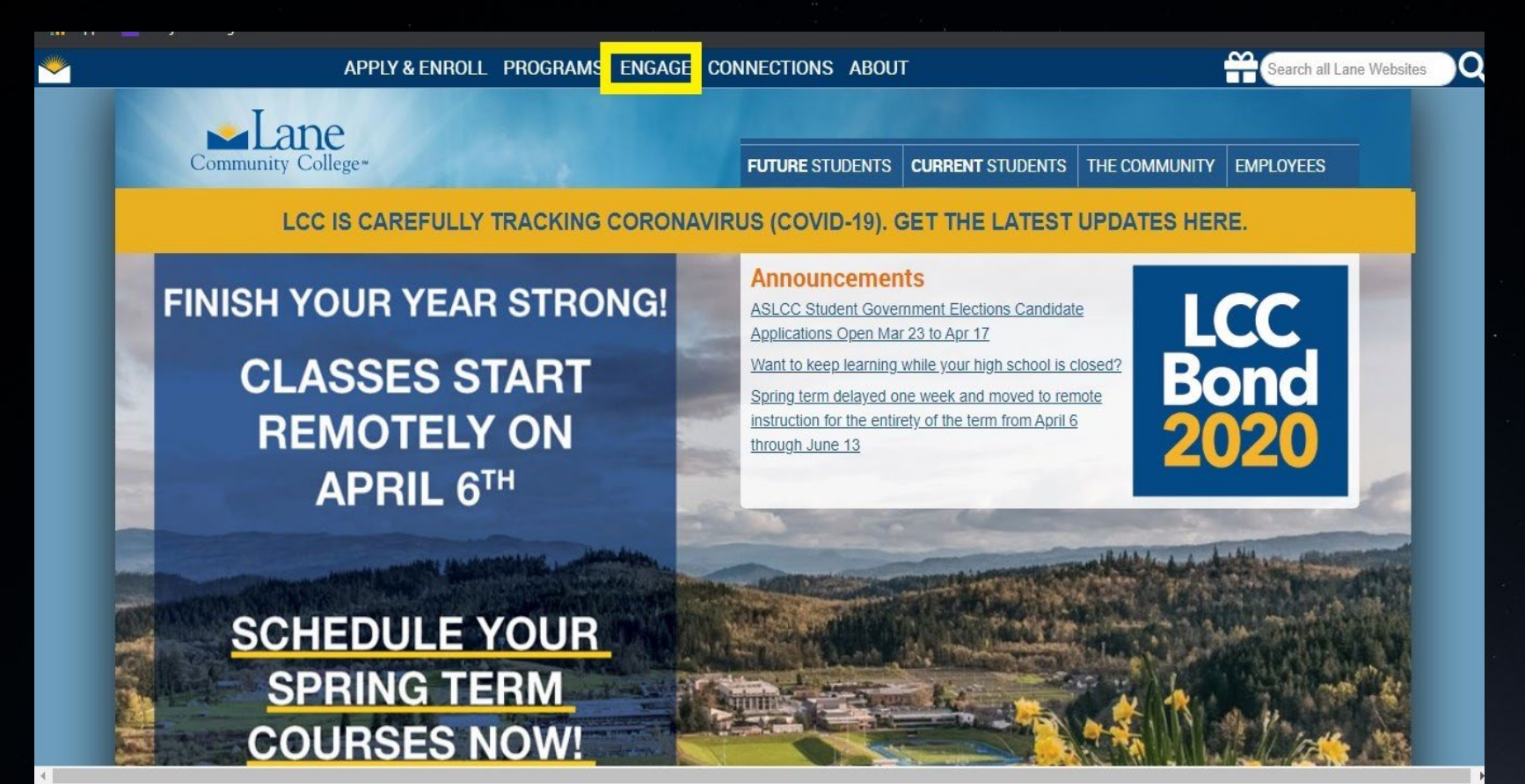

## Step 2: Then click on the tab that says "Titan Communities"

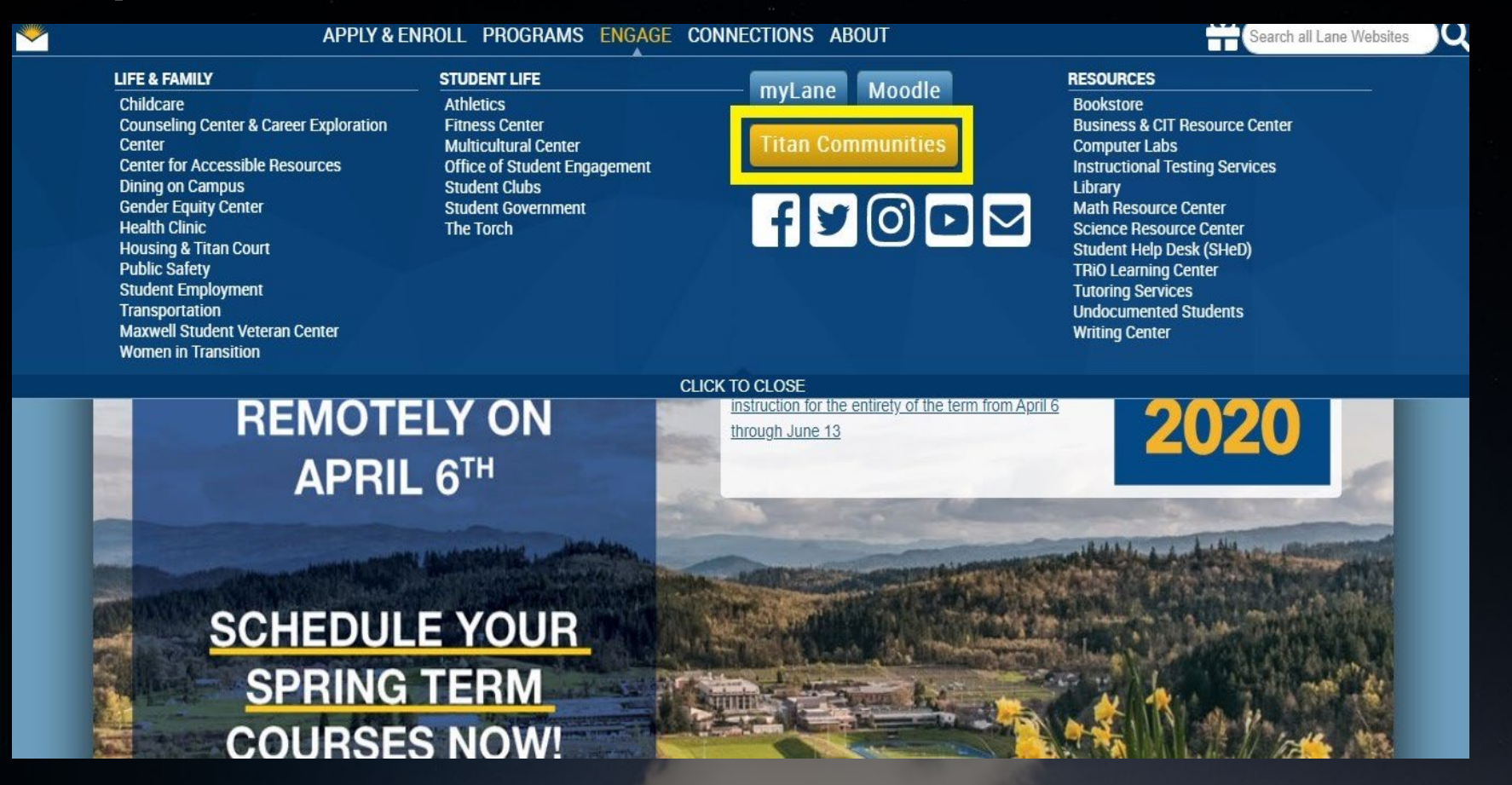

# Step 3: Then at the homepage of Titan Communities, click the tab that says "Sign In"

SIGN IN

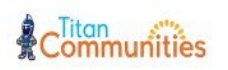

HOME EVENTS ORGANIZATIONS NEWS FORMS

Discover unique opportunities at Lane Community College

**Q** Search Events, Organizations, and News Articles

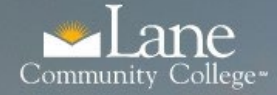

## Login to Lane CAS

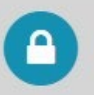

#### L-Number:

L12345678

Password:

...........

### Remember Me

LOGIN

• Forgot your password?

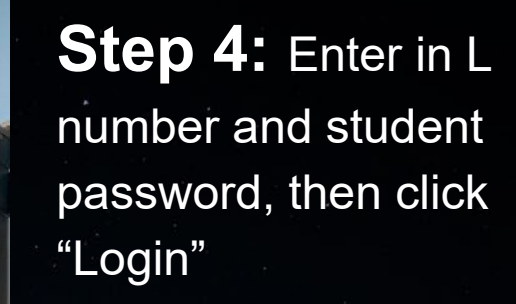

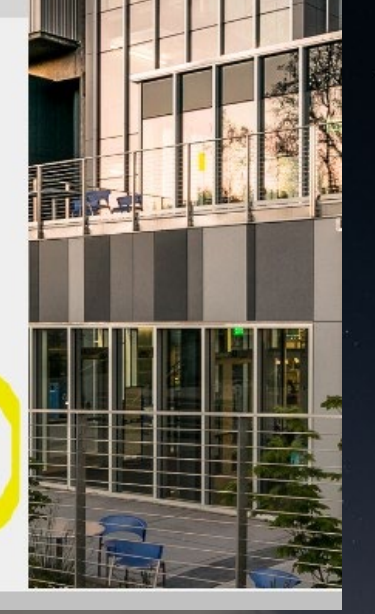

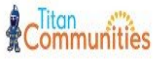

HOME EVENTS ORGANIZATIONS NEWS FORMS

# Explore Lane Community College

Q Search Events, Organizations, and News Articles

#### Commencement 2020\*postponed\*

All students expected to graduate this June 13th, 2020: Please <u>apply in MyLane</u>. Be proactive! The deadline is April 24th, 2020. \*Graduation is postponed until further notice due to <u>COVID19</u>

#### Student Elections

<u>Applications are being accepted</u> now for Student Government positions! Hurry and Apply! Candidacy closes on April 17th, 2020.

#### COVID-19

Stay informed about COVID-19: https://www.lanecc.edu/covid19 Step 5: Success! You are in, now you can explore Titan Communities, checkout News, get Alerts and Updates, See and attend Events, Fill out Forms and get involved.

## Memberships

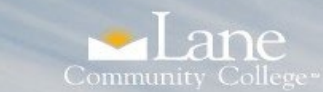

## Login to Lane CAS

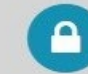

L-Number:

Password:

Remember Me

LOGIN • Forgot your password?

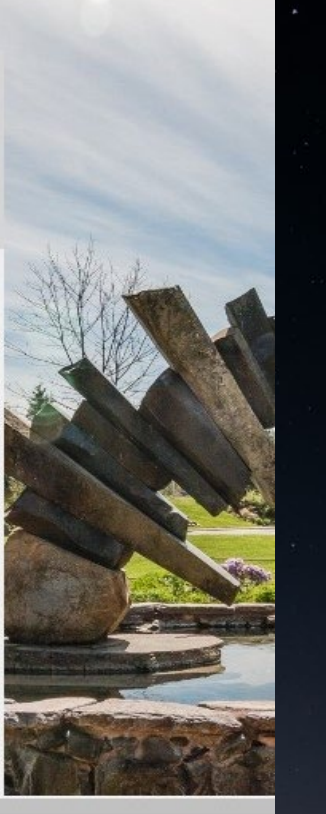

**Step 6:** If you are having trouble logging in, click the link under "Login", that says "Forgot your Password?"

## Step 7: Follow the instructions on the following page and enter your L number and email

| Lane Community Co                                    | llege                                                                                                    |
|------------------------------------------------------|----------------------------------------------------------------------------------------------------|
|                                                      | HELP T EXI                                                                                                    |
| Enter your L number and an email address th provide. | at is linked to your account and your password will be reset and the new password will be emailed to the address you    |
| If you are having any problems with logging in       | , please contact Enrollment and Student Financial Services by emailing AskLane@lanecc.edu or by calling (541) 463-3100. |
| Please allow a few minutes for your temporary        | / password to make it into myLane.                                                                                      |
|                                                      |                                                                                                    |
| User ID:                                             |                                                                                                    |
| Email:                                               |                                                                                                    |
|                                                      |                                                                                                    |
| Submit                                               |                                                                                                    |
|                                                      |                                                                                                    |
| RELEA. 9.8                                           |                                                                                                    |
|                                                      |                                                                                                    |

**Step 8:** Then wait and follow the further instructions that will be provided to you, from AskLane@lanecc.edu.

Thank You for using Titan Communities!